### Kotitalousvähennyksen ilmoituksen ohje

- 1. Kirjaudu verkkopankkitunnuksilla omavero.fi .
- 2. Valitset kohdasta "Omat veroasiat" -> "Hoida omia veroasioita".

| <sup>oma</sup> /vero                                                                                                    | ? Apua asiointiin |
|----------------------------------------------------------------------------------------------------|-------------------|
| Mitä veroasioita haluat hoitaa?                                                                                                    |                   |
| Comat veroasiat Voit esimerkiksi tilata itsellesi verokortin, tehdä veroilmoituksia ja hakemuksia, maksaa veroja ja tarkistaa tietosi.                                                                                                    |                   |
| <ul> <li>Toisen henkilön veroasiat</li> <li>Jos sinulla on valtuudet hoitaa toisen henkilön veroasioita, voit asioida hänen<br/>puolestaan OmaVerossa. Huoltajana et tarvitse erillistä valtuutusta alaikäisen<br/>lapsen veroasioiden hoitamiseen.</li> </ul>                                                                                                    |                   |
| <ul> <li>Yrityksen veroasiat</li> <li>Jos sinulla on valtuudet hoitaa yrityksen veroasioita, voit asioida sen puolesta</li> <li>Asioi yrityksen puolesta</li> <li>OmaVerossa.</li> </ul>                                                                                                    |                   |
| <ul> <li>Rajoitettu tietojen ilmoittaminen ja pyytäminen</li> <li>Voit ilmoittaa tai pyytää tietoja ilman erillisiä valtuuksia. Voit esimerkiksi         <ul> <li>tehdä vuosi-ilmoituksia</li> <li>antaa kiinteistönvälittäjän tai arvopaperikauppiaan<br/>varainsiirtoveroilmoituksen</li> <li>lähettää perukirjan asiakkaan puolesta tai pyytää lisäaikaa perunkirjoitukseen</li> <li>pyytää jyhteisölle ennakollista keskustelua ja tehdä tietopyynnön</li> <li>tehdä lähdeveron palautushakemuksen tai yhteisön<br/>lähdeverokorttihakemuksen.</li> </ul> </li> </ul> |                   |

3. Valitset kohdasta "Henkilön tulovero" ja "Verokortti ja ennakkovero 20xx" -> "Kotitalousvähennys 20xx".

| Omat verolajit | Tehtävät | Yhteydenpito | Toiminnot                  | Kaikki verolajit                                                                                                    | Asiakastiedot                  |   |                                                                                                    |
|----------------|----------|--------------|----------------------------|----------------------------------------------------------------------------------------------------|--------------------------------|---|----------------------------------------------------------------------------------------------------|
|                |          |              | M<br>Ei                    | laksutilanne<br>erääntyviä veroja                                                                                                    |                                | > | Verojen maksaminen<br>Saldoerittely<br>Suoritetut maksut ja palautukset<br>Ilmoita tilinumero                                                             |
| Henkilön tulov | ero      |              | Es<br>M.<br>02             | s <mark>itäytetty veroilmoit</mark><br>itäytetty veroilmoitus o<br>ääräpäivä<br>2.04.2024                                                                | us 2023<br>on tarkistettavissa | > | Tarkista esitäytetty veroilmoitus<br>Tee elinkeinotoiminnan veroilmoitus – liikkeen- tai<br>ammatinharjoittaja (5)<br>Veroilmoitukset ja verotustiedot    |
|                |          |              | Ve<br>Ve<br>Tu<br>Ve<br>01 | erokortti ja ennakko<br>roprosentti<br>%<br>Iloraja koko vuodelle<br>€<br>Iloraja loppuvuodelle<br>€<br>erokortin voimassaoloa<br>1.02.2024 - 31.12.2024 | vero 2024<br>ika               |   | Verokortit ja ennakkovero<br>Kotitalousvähennys 2024<br>Veroilmoitukset ja verotustiedot<br>Lisäennakko ja ennakkoveron muutokset edelliselle<br>vuodelle |
|                |          |              | <b>K</b> a<br>Ka           | aikki verovuodet<br>itso verovuosien tietoja                                                                                                    | a ja verotuspäätöksiä.         | > | Näytä tiedot kaikista verovuosista<br>Veroilmoitukset ja verotustiedot                                                                                    |

#### 4. Valitse "+ Lisää uusi kustannus".

| Kotitaloustyön kustannukset                        |                                                                                                    |
|----------------------------------------------------|----------------------------------------------------------------------------------------------------|
| 31.12.2024                                         |                                                                                                    |
| Ilmoitettavat tiedot Esikatsele ja lähetä          | Ohjeita ilmoittamiseen                                                                                                    |
| Tietoja ei ole ilmoitettu.<br>Lisää uusi kustannus | Ilmoita vähennys     Voit ilmoittaa tietoja kotitaloustyön kustannuksista     kuluvan vuoden verotusta varten etukäteen.     Ilmoittamasi tiedot näkyvät valmiiksi seuraavassa     verokortti- tai ennakkoverohakemuksessasi ja     esitäytetyssä veroilmoituksessasi. Vähennys otetaan     huomioon seuraavan verokortin veroprosentissa tai     jälkikäteen lopullisessa verotuksessa     (veronpalautuksen tai jäännösveron määrässä).     Lue lisää kotitaloustyön kustannusten ilmoittamisesta.     (vero.fi) |
| × Peruuta                                          | ← Edellinen <b>Seuraava</b> →                                                                                                    |

## 5. Täytä vaaditut kohdat ja lopuksi paina "OK".

### Kotitalousvähennys

# Työn suorittaja

| Valitse työn suorittaja. |              |            |
|--------------------------|--------------|------------|
| • Yritys                 |              |            |
| O Palkattu työntekijä    |              |            |
| Onko työ tehty Suomessa? | 🗸 Kyllä      | Ei         |
| Yrityksen tiedot         |              |            |
| Y-tunnus *               | 3152562-7    |            |
| Nimi                     | Fys IIKKANEN | Pakollinen |

### Tiedot työsuorituksesta

| Valitse työn tyyppi.                                                                        |        |
|---------------------------------------------------------------------------------------------|--------|
| 🔿 Kotitaloustyö                                                                             |        |
| Hoiva- tai hoitotyö                                                                         |        |
| Asunnon kunnossapito- tai perusparannustyö                                                  |        |
| Oljylämmityksen korvaamiseen liittyvä työ                                                   |        |
| Valitse työn tekemispaikka.                                                                 |        |
| Omassa käytössä oleva asunto tai vapaa-ajan asunto                                          |        |
| 🔿 Vanhempien tai isovanhempien käytössä oleva asunto tai vapaa-ajan asunto                  |        |
| Miten työn tyyppi ja tekemispaikka ilmoitetaan?                                             |        |
| Anna tarkempi kuvaus tehdystä työstä (esimerkiksi viikkosiivous, lapsen hoito, keittiöremon | ntti). |
| Evsioterapia                                                                                |        |
|                                                                                             |        |

×

#### Ajankohta ja kustannukset

| Sopimuspäivä                                                                                                    | 23.02.2024                               |            |
|----------------------------------------------------------------------------------------------------|------------------------------------------|------------|
| Ensimmäinen maksupäivä                                                                                             | 23.02.2024                               |            |
| Viimeinen maksupäivä                                                                                               | 21.06.2024                               | t          |
| ? Mitä sopimus- ja maksupäivät tarkoittavat?                                                                       |                                          |            |
| Maksettu määrä yhteensä arvonlisäveroineen                                                                         | 49                                       | 5,00 €     |
| Työn osuus maksetusta määrästä arvonlisäveroineen                                                                  | 49                                       | 5,00 €     |
| Kustannukset, joita ei voi vähentää verotuksessa                                                                   | (                                        | 0,00 €     |
| ? Mitkä kustannukset voi vähentää?                                                                                 |                                          |            |
| Oletko jakanut kustannukset esimerkiksi puolisosi kanssa?                                                          | Kyllä                                    | Ei         |
| Yhteensä                                                                                                    | 49                                       | 5,00 €     |
| ✓ Vakuutan, että en ole saanut työhön seuraavia tukia:                                                             |                                          |            |
| <ul> <li>omaishoitajan palkkio</li> </ul>                                                                          |                                          |            |
| ✔ lasten kotihoidon tuki                                                                                           |                                          |            |
| <ul> <li>yksityisen hoidon tuesta annetussa laissa tarkoitettu tuki</li> </ul>                                     |                                          |            |
| ✓ työnantajalle maksettava palkkatuki                                                                              |                                          |            |
| <ul> <li>asunnon kunnossapito- ja perusparannustyöhön tai muutostöihin<br/>muun julkisyhteisön varoista</li> </ul> | saatu avustus, joka maksetaan valtion, k | kunnan tai |
| <ul> <li>kunnan myöntämä sosiaali- ja terveydenhuollon palveluseteli.</li> </ul>                                   |                                          |            |
|                                                                                                    | Portuita                                 |            |

### 6. Ilmoitettavat tiedot on nyt täytetty. Paina "Seuraava".

| Ilmoitettavat tiedot Esikatsele                                                        | ja lähetä                 |         |             |                                                                                                    |
|----------------------------------------------------------------------------------------|---------------------------|---------|-------------|----------------------------------------------------------------------------------------------------|
| Ilmoitettavat tiedot                                                                   |                           |         |             | Ohieita ilmoittamiseen                                                                                                    |
| Yrityksille maksetut työkorvaukset                                                     |                           |         |             |                                                                                                    |
| Yritys                                                                                 | Ensimmäinen maksupäivä    | Kusta   | annukset, ( | € Voit ilmoittaa tietoja kotitaloustvõn kustannuksista.                                                                                    |
| Fys IIKKANEN                                                                           | 23.02.2024                |         | 495,00      | kuluvan vuoden verotusta varten etukäteen.<br>100 Ilmoittamasi tiedot näkyvät valmiiksi seuraavassa                                        |
|                                                                                        |                           |         | 495,00      | verokortti- tai ennakkoverohakemuksessasi ja<br>esitäytetyssä veroilmoituksessasi. Vähennys otetaan                                        |
|                                                                                        |                           |         |             | huomioon seuraavan verokortin veroprosentissa tai<br>jälkikäteen lopullisessa verotuksessa<br>(veronpalautuksen tai jäännösveron määrässä) |
| Kustannukset yhteensä                                                                  |                           | 495,0   | 0 €         | Lue lisää kotitaloustyön kustannusten ilmoittamises                                                                                        |
| Verosta tehtävä vähennys (40 % työkustannuksista)                                      |                           | 0,0     | 0 €         | ( <u>vero.fi</u> )                                                                                                    |
| Verosta tehtävä vähennys (60 % työkustannuksista)                                      |                           | 297,0   | 0 €         |                                                                                                    |
|                                                                                        |                           |         |             |                                                                                                    |
|                                                                                        |                           |         |             |                                                                                                    |
| /hteensä                                                                               |                           |         |             |                                                                                                    |
| Vähennettävät kustannukset asunnon kunnossapit                                         | o- ja perusparannustyöstä | 0,0     | 0 €         |                                                                                                    |
| Vähennettävät kustannukset kotitaloustyöstä, hoiva                                     | i- ja hoitotyöstä sekä    | 297,0   | 0 €         |                                                                                                    |
| oljylämmityksen korvaamistyöstä<br>Omavastuu                                           |                           | 400.0   | 0 €         |                                                                                                    |
| Kotitalousvähennyksen määrä                                                            |                           | 100,0   | U €         |                                                                                                    |
|                                                                                        | 2                         | 157,0   | 0 €         |                                                                                                    |
| Witten Kottalousvallennyksen maara lasketaal                                           |                           |         |             |                                                                                                    |
| × Peruuta                                                                              |                           |         |             | ← Edellinen Seuraava                                                                                                    |
|                                                                                        |                           |         |             |                                                                                                    |
| '. Paina "Lähetä".                                                                     |                           |         |             |                                                                                                    |
| Ilmoitettavat tiedot Esikatsele j.                                                     | a lähetä                  |         |             |                                                                                                    |
| lmoitettavat tiedot                                                                    |                           |         | Muokkaa     | Tietojen tarkistaminen                                                                                                    |
| /rityksille maksetut työkorvaukset                                                     |                           |         |             | Tadiata aus alat ilmainan taidid taa internet index in                                                                                     |
| Yritys                                                                                 | insimmäinen maksupäivä    | Kustann | ukset, €    | että ne ovat oikein. Jos tiedoissa on virheitä tai<br>puutteita, palaa aiempaan vaiheeseen korjaamaan ne.                                  |
| Fys IIKKANEN                                                                           | 3.02.2024                 |         | 495,00      | Kun olet valmis, lähetä tiedot.                                                                                                    |
|                                                                                        |                           |         | 495,00      |                                                                                                    |
| Kustannukset vhteensä                                                                  |                           | 405.00  |             |                                                                                                    |
| Verosta tehtävä vähennys (40 % työkustannuksista)                                      |                           | 495,00  | e           |                                                                                                    |
| Verosta tehtävä vähennys (60 % työkustannuksista)                                      |                           | 297.00  | e           |                                                                                                    |
|                                                                                        |                           |         |             |                                                                                                    |
| /hteensä                                                                               |                           |         |             |                                                                                                    |
| Vähennettävät kustannukset asunnon kunnossapito-                                       | ja perusparannustyöstä    | 0,00    | ¢           |                                                                                                    |
| Vähennettävät kustannukset kotitaloustyöstä, hoiva-<br>öljylämmityksen korvaamistyöstä | ja hoitotyöstä sekä       | 297,00  | ¢           |                                                                                                    |
| Omavastuu                                                                              |                           | 100,00  | €           |                                                                                                    |
| Kotitalousvähennyksen määrä                                                            |                           | 197,00  | €           |                                                                                                    |
|                                                                                        |                           |         |             |                                                                                                    |
| × Peruuta                                                                              |                           |         |             | ← Edellinen Lähetä                                                                                                    |

8. Kotitalousvähennys on nyt tehty. Saat verotuksessa rahaa takaisin "Kotitalousvähennyksen määrä" verran, esimerkkitapauksessa 197 €.